## Macのメールアプリに 大学のメールアカウントを追加

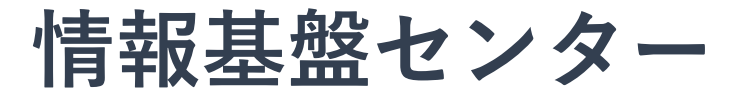

1. メールアプリを起動し、アカウント追加 をクリック 初めて追加するときは、すぐに 2. の画面になります。

| <ul> <li>メール ファイル 編集 表示</li> <li>メールについて</li> </ul> |  |
|-----------------------------------------------------|--|
| 環境設定 ೫,<br>アカウント                                    |  |
| · アカウントを追加<br>リービス ▶                                |  |
| メールを隠す 第H<br>ほかを隠す て第H<br>すべてを表示                    |  |
| メールを終了 第Q                                           |  |

## 2. Exchangeを選択します。

|       | 受信(読み出し専用)            |        |
|-------|-----------------------|--------|
|       |                       |        |
|       |                       |        |
|       |                       |        |
| メールアカ | コウントのプロバイダを選択         |        |
|       | iCloud                |        |
|       | o E B Exchange        |        |
|       | ○ Google <sup>.</sup> |        |
|       | ○ YAHOO!              |        |
|       | ○ Aol.                |        |
|       | ○ その他のメールアカウント        | ッセージキ) |
| ?     | 終了 続ける                |        |

## 3. 名前,メールアドレス,パスワードを入力します。

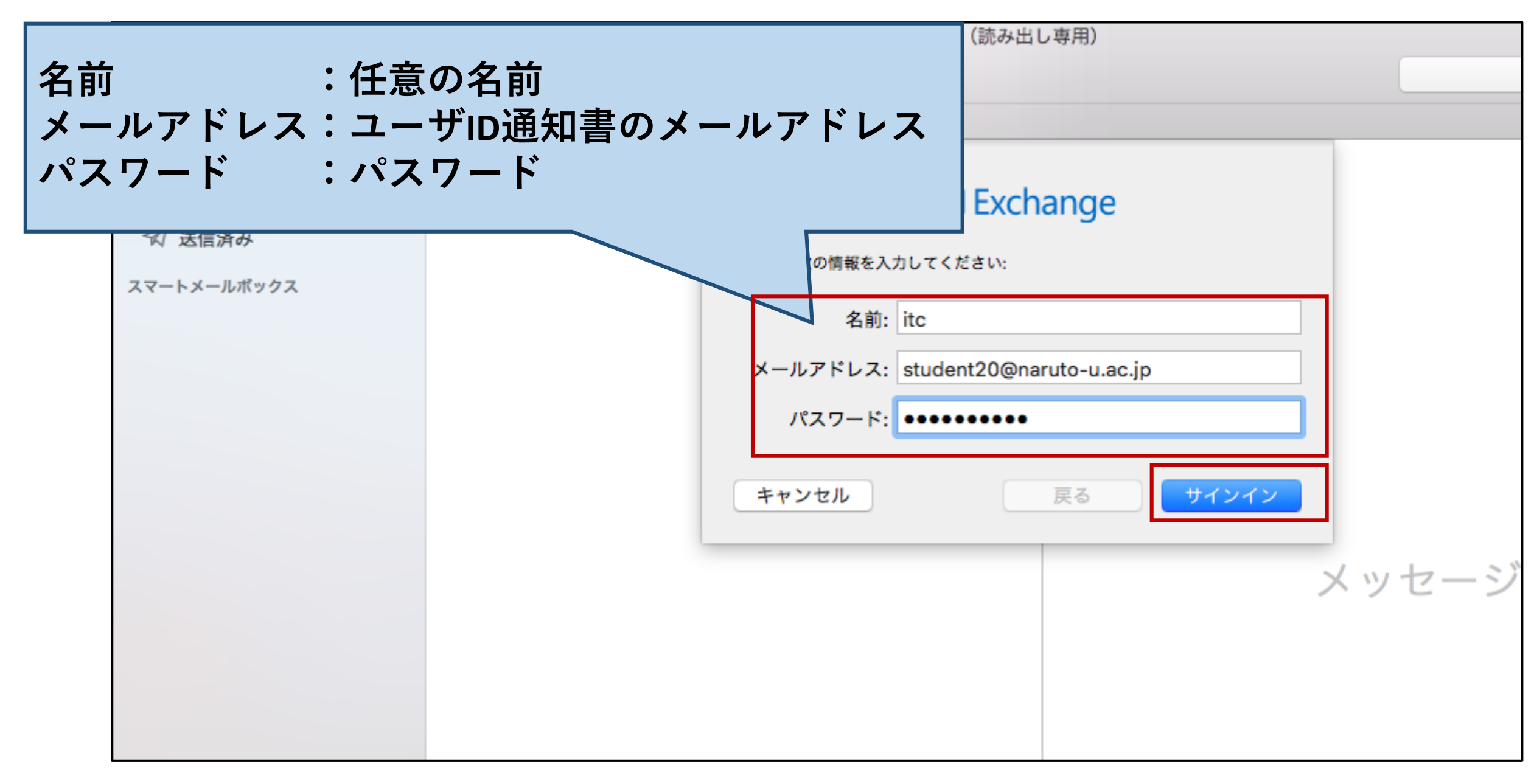

4. 再度詳細入力画面が開くので、ユーザ名、内部URL、外部URLを入力します

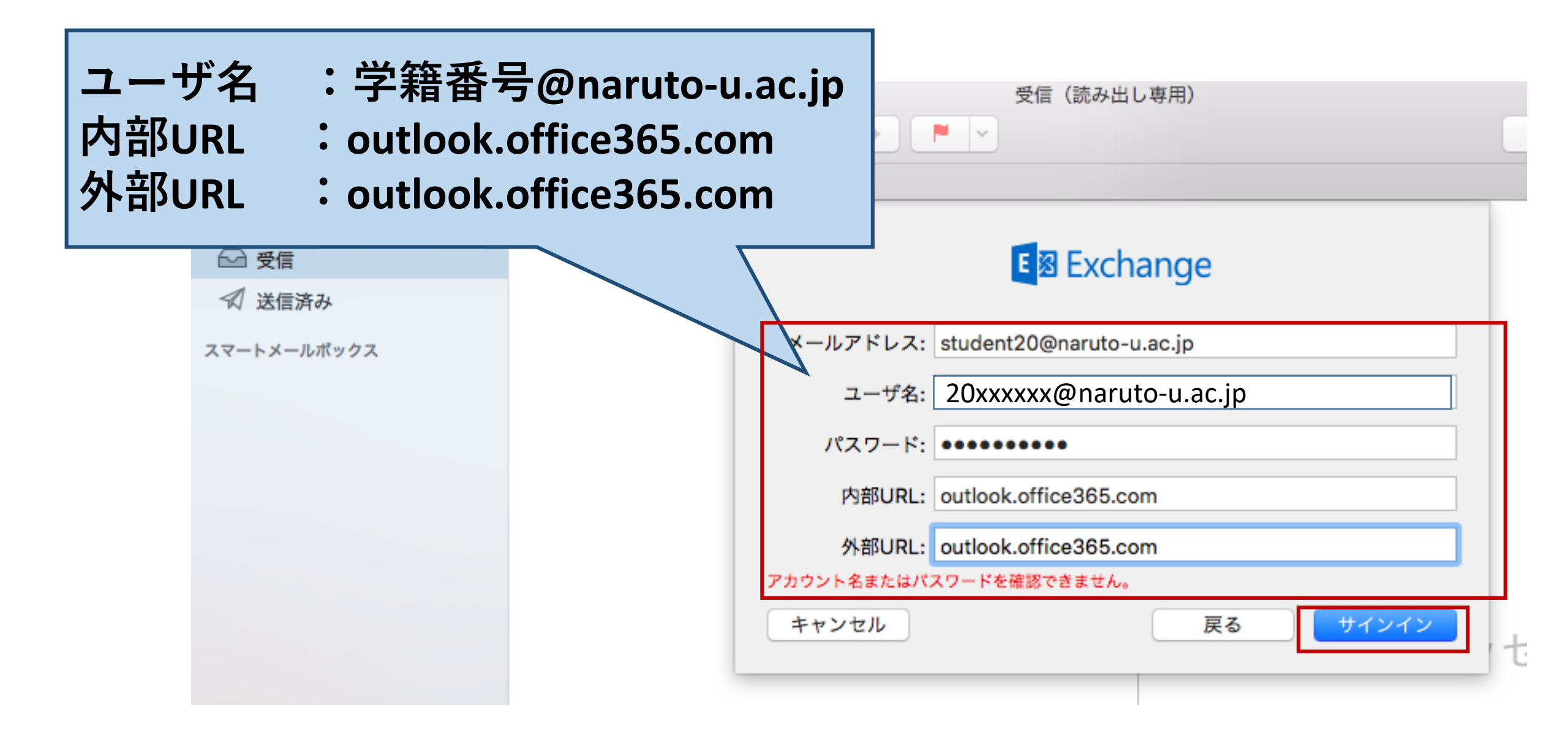

5. 完了します

| 0.0                       | 受信(読み出し専用) |                                |     |
|---------------------------|------------|--------------------------------|-----|
|                           |            |                                |     |
| メールボックス      受信      送信済み | 下書き        |                                |     |
| メールポックス                   | 日付で並べ替え >  |                                |     |
| ₩ 受信                      |            | E 🛛 Exchange                   |     |
| ☆ 送信済み                    |            | このアカウントで使用するアプリケーションを選択してください: |     |
| スマートメールポックス               |            | ✓ S ×−ル                        |     |
|                           |            | ☑ 1 連絡先                        |     |
|                           |            | 🗹 📆 カレンダー                      |     |
|                           |            | ☑ [] リマインダー                    |     |
|                           |            | ✓ 1 × E                        | メッセ |
|                           |            | キャンセル 戻る 完了                    |     |